# <sup>IND DATA</sup> スティック型PC CLPC WE シリーズ Windows 起動途中の画面を省略する

ここでは、エラー発生時や起動中の画面をユーザーに見られないように省略する方法についてご案内します。

#### ご注意

Windowsの設定についてよく理解している方が対象です。 よく理解せずに本書の内容だけを元に設定した場合、意図しない問題が発生するおそれがあります。

### INDEX

| 設定例の内容          | ٦ |
|-----------------|---|
| 必要な機能を使用可能にする   | 2 |
| オートログオンできるようにする | З |
| レジストリを設定する      | 4 |

### 設定例の内容

#### 必要な機能を使用可能にする

Windows 機能の有効化または無効化で、[カスタムログオン]と[ブランドではないブート]を使えるようにします。

### オートログオンできるようにする

パスワードを設定している場合、オートログオンできるように設定します。

### レジストリを設定する

EmbeddedLogon / BootExp / Personalization の機能を設定します。

### 必要な機能を使用可能にする

「Windows 機能の有効化または無効化」で [カスタムログオン] [ブランドではないブート] を有効にします。

コントロールパネルを開く
 ※検索ボタンをクリックし、「cont」と入力して表示された[コントロールパネル]をクリック

2 [プログラム]→[Windows機能の有効化または無効化]をクリック

3 [カスタムログオン] [ブランドではないブート] を有効にする

① 「デバイスのロックダウン」の下を表示する

- ② [カスタムログオン] [ブランドではないブート] にチェックを付ける
- ③ [OK] をクリック

| 📷 Windows の機能                                                                                                    | _                 |                | ×         |
|----------------------------------------------------------------------------------------------------|-------------------|----------------|-----------|
| Windows の機能の有効化または無効化                                                                                                    |                   |                | ?         |
| 機能を有効にするには、チェックボックスをオンにしてくださ<br>は、チェックボックスをオフにしてください。塗りつぶされたチュ<br>部が有効になっていることを表します。                                                                                                    | い。 機能を<br>こック ボック | 無効にす<br>クスは、機能 | るに<br>能の一 |
| 12月 インターネット インフォメーション サービスのホス                                                                                                    | ト可能な              | Web コア         | ^         |
| <ul> <li>□ ンテナ-</li> <li>□ データ センタ- ブリッジング</li> <li>□ デバイスのロックダウン</li> <li>□ Shell Launcher</li> <li>☑ カスタム ログオン</li> <li>□ キーボード ブイルタ-</li> <li>☑ ブランドではないブート</li> <li>□ 統合書き込みブイルタ-</li> <li>■ メディア機能</li> <li>■ レガシ コンポーネント</li> </ul> |                   |                | ~         |
|                                                                                                    | K                 | キャン            | セル        |

これで、必要な機能が使用可能になりました。

## オートログオンできるようにする

パスワードが設定されている場合、再起動の際にログオン画面が表示されてしまいます。 そのため、オートログオンできるように設定します。

#### パスワードを設定していない場合は不要です

パスワードを設定していない場合、ログオン画面が表示されないため、この設定は不要です。

] ユーザーアカウントを開く

※検索ボタンをクリックし、「netplwiz」と入力して表示された[netplwiz]をクリック

2 [ユーザーがこのコンピュータを使うには、ユーザー名とパスワードの入力が必要]のチェック を外して、[OK] をクリック

| ユーザー アカウント ×                                                                           | < |
|----------------------------------------------------------------------------------------|---|
| ユーザー 詳細設定                                                                              |   |
| 下の一覧を使って、ほかのユーザーのこのコンピューターへのアクセスを許可または<br>拒否することができます。また、バスワードやその他の設定を変更できます。          |   |
| □ ユーザーがこのコンピューターを使うには、ユーザー名とバスワードの入力が必要(E)                                             |   |
| このコンピューターのユーザー( <u>U</u> ):                                                            |   |
| ユーザー名 グループ                                                                             |   |
| Siodata Administrators                                                                 |   |
|                                                                                        |   |
| 追加( <u>D</u> ) 削除( <u>R</u> ) プロパティ( <u>O</u> )                                        |   |
| − iodata のパスワード                                                                        |   |
| パスワードを変更するには、Ctrl+Alt+Del キーを押して [パスワードの変更]<br>をクリックしてください。<br>パスワードのリセット( <u>P</u> )… |   |
|                                                                                        |   |
| OK キャンセル 適用( <u>A</u> )                                                                |   |

3 パスワードを2回入力し、[OK]をクリック

| 自動サインイン                                                                               |        | ×        |  |  |  |
|---------------------------------------------------------------------------------------|--------|----------|--|--|--|
| ユーザーがサインインするときに、ユーザー名とパスワードを入力する必要がないようにコンピューターをセットアップできます。自動でサインインするユーザーを次に指定してください: |        |          |  |  |  |
| ユーザー名( <u>U</u> ):                                                                    | iodata |          |  |  |  |
| パスワード( <u>P</u> ):                                                                    | •••••  |          |  |  |  |
| パスワードの確認入力( <u>C</u> ):                                                               | •••••  |          |  |  |  |
|                                                                                       |        | OK キャンセル |  |  |  |

これで、Windows にオートログオンできる ようになりました。

# レジストリを設定する

- 1 レジストリエディターを開く
- 2 HKEY\_LOCAL\_MACHINE¥SOFTWARE¥Microsoft¥Windows Embedded¥ EmbeddedLogonを開く

### 3 以下の項目を設定する

| 項目名                     | 値 | 備考                            |
|-------------------------|---|-------------------------------|
| Branding Neutral        | ٦ | ようこそ画面のすべての UI 要素を無効にします。     |
| HideAutoLogonUI         | ٦ | 自動サインインが有効になっているときにようこそ画面を非表示 |
| HideFirstLogonAnimation | 1 | ログオン時のアニメーションを無効にします。         |

×

#### 📑 レジストリ エディター

| ファイル(F) | 編集(E) | 表示(V) | お気に入り(A) | ヘルプ(H) |
|---------|-------|-------|----------|--------|
|         |       |       |          |        |

| 27 17607 | ◎無米(ビ) 3×小(♥) 00×0 | -// |                             |           |                |  |
|----------|--------------------|-----|-----------------------------|-----------|----------------|--|
| > - 🔤 V  | /irtual Machine    | ^   | 名前                          | 種類        | データ            |  |
| > - V    | WAB                |     | ab)(既定)                     | REG_SZ    | (値の設定なし)       |  |
|          | Vallet<br>Vlass    |     | BrandingNeutral             | REG_DWORD | 0x00000001 (1) |  |
|          | NemSvc             |     | 🕮 HideAutoLogonUI           | REG_DWORD | 0x00000001 (1) |  |
| V        | WIMMount           |     | 100 HideFirstLogonAnimation | REG_DWORD | 0x00000001 (1) |  |

4 HKEY\_LOCAL\_MACHINE¥SOFTWARE¥Microsoft¥WindowsNT¥CurrentVersion ¥UnattendSettings¥BootExpを開く

### 5 以下の項目を設定する

| 項目名                     | 値 | 備考                            |
|-------------------------|---|-------------------------------|
| HideAllBootUl           | ٦ | 起動時にロゴ、ステータスインジケータ、ステータスメッセージ |
|                         |   | を非表示にします。                     |
| HideBootLogo            | ٦ | 起動時に Windows ロゴが表示されないようにします。 |
| HideBootStatusIndicator | ٦ | 起動時にステータスインジケータが表示されないようにします。 |
| HideBootStatusMessage   | ٦ | 起動時にステータスメッセージが表示されないようにします。  |

| ■ レジストリエディター<br>ファイル(5) 編集(5) まテハル お気に3) |                                                                                                    |                                                                               |                                                                                         | _ | × |
|------------------------------------------|----------------------------------------------------------------------------------------------------|-------------------------------------------------------------------------------|-----------------------------------------------------------------------------------------|---|---|
| >····································    | 名前<br>名前<br>(既定)<br>题 DisableBootMenu<br>题 HideAllBootUI<br>题 HideBootStatusIndicator<br>题 HideBootStatusIndicator | 種類<br>REG_SZ<br>REG_DWORD<br>REG_DWORD<br>REG_DWORD<br>REG_DWORD<br>REG_DWORD | データ<br>(値の設定なし)<br>0×00000000 (0)<br>0×00000001 (1)<br>0×00000001 (1)<br>0×00000001 (1) |   |   |

6 HKEY\_LOCAL\_MACHINE¥SOFTWARE¥Policies¥Microsoft¥Windows¥Personali zationを開く

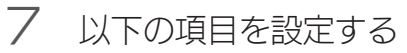

| 項目名          | 値 | 備考                            |
|--------------|---|-------------------------------|
| NoLockScreen | 1 | スリープからの復帰時、ロック画面を表示せずに復帰するように |
|              |   | します。                          |

| 📑 レジストリ エディター            |                  |           |                | _ | × |
|--------------------------|------------------|-----------|----------------|---|---|
| ファイル(F) 編集(E) 表示(V) お気に入 | り(A) ヘルプ(H)      |           |                |   |   |
| > Intel ^                | 名前               | 種類        | データ            |   |   |
| > - IrfanView            | ab)(既定)          | REG_SZ    | (値の設定なし)       |   |   |
| > Khronos                | 100 NoLockScreen | REG_DWORD | 0x00000001 (1) |   |   |
| Macromedia               |                  |           |                |   |   |

8 Windowsを再起動する

これで、Windows 起動途中の画面が表示されないようになりました。